12 亿值电子

QAC安装说明

请按以下顺序安装:

- Reprise 在许可证服务器计算机上(如果您已经安装了 RLM Reprise Server,则无需升级,因此跳过此步骤)
- Helix-QAC 在桌面客户端计算机上
- 合规性模块(例如: M3CM MISRA-C:2012) 在桌面客户端计 算机上

接下来,请安装Helix-QAC,然后安装合规性模块(例如M3CM)——这将 自动检测 Helix-QAC 的安装位置,并将合规性模块安装到正确的目录中。 您现在已准备好启动Helix-QAC! 当Helix-QAC 第一次启动时,您需要从管理菜单设置许可证服务器地址(H elix-QAC GUI和集成中的菜单相同),请在此处输入以下内容:

一般 服务器: <服务器IP或主机名>

## 项目升级:

如果您已经使用旧版本配置了QAC项目,则可以将其用于升级项目的更高 版本。

- 打开终端
- 运行qacli -v以确保您使用的是新的 QAC 版本(如果不是,请调整 环境路径或使用qacli完整路径)
- 备份当前文件夹prqa \configs
- 运行qacli admin -P <project\_path> -u
- 您现在可以使用新版本打开项目
- 注意:此功能从PRQA-Framework 2.3.0开始可用

| Reprise |                                                                                                    |
|---------|----------------------------------------------------------------------------------------------------|
| 15.0    | <u>http://products.prqa.com/Windows/Reprise/RepriseLicenseManager-15.</u><br>0-Win-64Bit.exe http://products.prqa.com/Unix/Linux/Reprise/RepriseLi<br><u>censeManager-15.0-Linux.run</u> (右键单击和"链接另存为")                        |
| 笔记      | <b>如果已安装 Reprise,则无需更新它,除非您需要提供特定功能。</b><br>我们建议将Reprise安装到 <b>C:\PRQA</b> 以避免任何Windows权限问题。<br>安装Reprise后,请将您的许可证复制到Reprise目录中,然后您就可以启<br>动Reprise License Manager (RLM)。<br>可以从其Web界面访问 RLM: <u>http://localhost:5054/</u> 。 |

| 如果将Validate 2023.4 与Helix QAC 一起使用,则必须使用与Validate<br>一起安装的 RLM 服务器。有关详细信息,请参阅验证安装说明。                                      |
|----------------------------------------------------------------------------------------------------|
| 如果您需要将 Reprise 添加为 <b>Windows服务</b> ,可以通过命令行(以管<br>理员身份运行)输入以下命令来完成此操作:<br>1. 创建标准用户。<br>net user USER NAME PASSWORD (add |
| 示例:                                                                                                    |
| net user rlm reprise /add                                                                                                 |
| 2. 打开管理员提示命令                                                                                                    |
| 3. 使用以下命令安装 reprise 服务                                                                                                    |
| rlm -dlog C:\Perforce\RLM-15.0\debug.log -install_service -se                                                             |
| rvice_name RLMServer -user <domain>\<user> -password &lt;</user></domain>                                                 |
| user-password>                                                                                                    |
| 示例:                                                                                                    |
| rlm -dlog C:\Perforce\RLM-15.0\debug.log -install_service -se                                                             |
| rvice_name RLMServer -user WORKGROUP\rlm -password re                                                                     |
| prise                                                                                                    |
| 4. 运行服务:                                                                                                    |
| SC start RLMServer<br>现たコクチャスの名称 PLAO - アーク日本市会社法の名 - 社口PLAA                                                              |
| 现在已经添加了服务" RLMServer ",但是需要启动该服务,并且RLM                                                                                    |
|                                                                                                    |
| 注息.从KLIVI15.U开炉,官埋页尤法运行WINdOWS服务,需要标准用<br>户。                                                                              |
|                                                                                                    |

| Helix-QAC     |                                                                                                    |
|---------------|----------------------------------------------------------------------------------------------------|
| 2023.4        | http://products.prqa.com/Windows/Helix-QAC/2023.4/Helix-QAC-202<br>3.4-4079-Win.exe<br>http://products.prqa.com/Windows/Helix-QAC/2023.4/Helix-QAC - 20<br>23.4-4079-Win.zip<br>http://products.prqa.com/Unix/Linux/Helix-QAC/2023.4/Helix-QAC-20<br>23.4-4079-Linux.run_(右键单击并"链接另存为")<br>http://products.prqa.com/Unix/Linux/Helix-QAC/2023.4/Helix-QAC-20<br>23.4-4079-Linux.tbz2 |
| 笔记            | 包括用于C的QAC和用于C++的QAC                                                                                                    |
| Windows<br>安装 | Δ如果您在Windows 7上安装Helix-QAC,则需要设置此环境路径(ENV<br>IRONMENT PATH):                                                                                                    |

| MIMALLOC_DISABLE_REDIRECT=1 |                                                                                                    |
|-----------------------------|----------------------------------------------------------------------------------------------------|
|                             | <ul> <li>▲</li> <li>● 要以标准用户身份安装,只需在安装包上"双击"或按"Enter"即可,安装向导将引导用户完成整个过程。</li> <li>● 要以管理员身份安装,请右键单击安装包,然后选择"以管理员身份运行"。</li> <li>● 静默安装模式:在此安装过程中,不会向用户显示任何对话框,也不会提示用户输入任何信息。注意:这将导致自动接受许可协议。</li> <li>● 从终端运行命令:<br/>Helix-QAC-[VERSION]-[BUILD]-Win.exe /s /v"/qn"</li> <li>● 指定安装目录:<br/>Helix-QAC-[VERSION]-[BUILD]-Win.exe /s /v"/qn INS<br/>TALLDIR=C:Apps</li> </ul>                                                                |
| Linux安装                     | <ul> <li>要以标准用户身份安装,请执行下面命令,这会将软件解压到新的<br/>子目录:</li> <li>/Helix-[VERSION]-[BUILD]- Linux.run<br/>要以管理员身份安装,请以 root 身份执行下面命令,这会将软件<br/>安装在/opt/Perforce目录下:</li> <li>sudo /Helix-[VERSION]-[BUILD]- Linux.run</li> <li>静默安装模式:在此安装过程中,不会向用户显示任何对话框,也<br/>不会提示用户输入任何信息。注意:这将导致自动接受许可协议。</li> <li>从终端运行命令:</li> <li>/Helix-QAC-[VERSION]-[BUILD]-Linux.runq</li> <li>指定安装目录:</li> <li>/Helix-QAC-[VERSION]-[BUILD]-Linux.runquiet</li> </ul> |
| 文档                          | 以下文件夹中提供了产品文档:<br>• Helix-QAC 安装注意事项:<br>\common\doc-en_US\doc\installation_notes\<br>例如:<br>C:\Perforce\Helix-QAC-2020.2\common\doc-en_US\doc\instal<br>lation_notes\pdf\Helix_QAC_Installation_Notes.pdf<br>• Helix-QAC 手册:<br>\common\doc-en_US\doc\manual\<br>例如:<br>C:\Perforce\Helix-QAC-2020.2\common\doc-en_US\doc\man<br>ual\pdf\Helix_QAC_Manual.pdf<br>• Helix-QAC 快速入门:<br>\common\doc-en_US\doc\quick_start\<br>例如:          |

| 12道电子 | http://www.emdoor.cn                                                                                                    |
|-------|----------------------------------------------------------------------------------------------------|
|       | <ul> <li>C:\Perforce\Helix-QAC-2020.2\common\doc-en_US\doc\quick<br/>_start\pdf\Helix_QAC_Quick_Start_Guide.pdf</li> <li>Helix-QAC 发布说明:<br/>\common\doc- en_US\doc\release_notes\<br/>例如:<br/>C:\Perforce\Helix-QAC-2020.2\common\doc-en_US\doc\relea<br/>se_notes\pdf\Helix_QAC_Release_Notes.pdf</li> <li>组件: Helix-QAC由不同的组件组成,例如QAC、QACPP、R<br/>CMA和合规性模块(M2CM、M3CM、CERTCCM等):每个<br/>组件都有自己的手册,位于<br/><installation_folder>\components\<component>\doc-en_US\<br/>doc\component_manual\<br/>例如:<br/>C:\Perforce\Helix-QAC-2020.2\components\qac-9.9.0\doc-en<br/>_US\doc\component_manual\pdf\qac-manual.pdf</component></installation_folder></li> </ul> |

| M3CM |                                                                                                    |
|------|----------------------------------------------------------------------------------------------------|
| 5.4  | http://products.prqa.com/Windows/M3CM/M3CM-5.4.0-Win.exe http://pro<br>ducts.prqa.com/Windows/M3CM/M3CM-5.4.0-Win.zip http:// products.prq<br>a.com/Unix/Linux/M3CM/M3CM-5.4.0-Linux.run (右键单击并"链接另存<br>为") http://products.prqa.com/Unix/Linux/M3CM/M3CM- 5.4.0-Linux.tbz2 |

| CERTCCM |                                                                                                    |
|---------|----------------------------------------------------------------------------------------------------|
| 3.4     | http://products.prqa.com/Windows/CERTCCM/CERTCCM-3.4.0-Win.exe htt<br>p://products.prqa.com/Windows/CERTCCM/CERTCCM-3.4.0-Win.zip http://<br>products.prqa.com/Unix/Linux/CERTCCM/CERTCCM-3.4.0-Linux.run (右键<br>单击并"链接另存为") <u>http://products.prqa.com/Unix/Linux/CERTCCM/CER</u><br><u>TCCM- 3.4.0-Linux.tbz2</u> |

| CERTCPPCM |                                                                                                    |
|-----------|----------------------------------------------------------------------------------------------------|
| 3.4       | http://products.prqa.com/Windows/CERTCPPCM/CERTCPPCM-3.4.0-Win.ex<br>e http://products.prqa.com/Windows/CERTCPPCM/CERTCPPCM-3.4.0-Win.<br>zip http:// products.prqa.com/Unix/Linux/CERTCPPCM/CERTCPPCM-3.4.0- |

## II 亿值电子

<u>Linux.run</u>(右键单击并"链接另存为") <u>http://products.prqa.com/Unix/Linu</u> <u>x/CERTCPPCM/CERTCPPCM-3.4.0-Linux.tbz2</u>

| MCPP |                                                                                                    |
|------|----------------------------------------------------------------------------------------------------|
| 3.4  | http://products.prga.com/Windows/MCPP/MCPP-3.4.0-Win.exe http://prod<br>ucts.prga.com/Windows/MCPP/MCPP-3.4.0-Win.zip http:// products.prga.c<br>om/Unix/Linux/MCPP/MCPP-3.4.0-Linux.run (右键单击并"链接另存为")<br>http://products.prga.com/Unix/Linux/MCPP/MCPP- 3.4.0-Linux.tbz2 |

| Validate      |                                                                                                    |
|---------------|----------------------------------------------------------------------------------------------------|
| 23.4          | http://products.prqa.com/Windows/Validate/2023.4/p4-validate-install<br>er.23.4.0.69.win64.exe http://products.prqa.com/Unix/Linux/Validate/2<br>023.4/p4-validate -installer.23.4.0.69.linux64.sh                                                                                                    |
| 笔记            | 版本2022.2引入了Validate,这是一个用于上传分析结果的新门户。当<br>前的Helix-QAC-Dashboard用户将获得验证权限。                                                                                                    |
| Windows<br>安装 | <ul> <li>双击安装包或按"Enter"键,安装向导将引导用户完成整个过程,它会要求:         <ul> <li>projects_root目录             (默认: C:\ProgramData\Perforce\Validate)</li> <li>您可以在安装期间在"设置验证服务器"对话框中指定服务器端口信息以覆盖默认设置。</li> <li>在安装过程中,您可以指定是要使用本地安装的许可证服务器(本地)还是连接到远程许可证服务器(远程)。本地(默认选项)要求您将许可证文件复制到projects_root /licenses文件夹中。如果选择远程,则必须指定许可证服务器的主机名和端口号。</li> <li>您还可以选择Reprise(默认)或Flex作为您的许可证服务器:如果您同时使用Klocwork和QAC,则应仅选择Flex。在所有其他情况下,请使用默认Reprise选项。</li> </ul> </li> <li>要从命令行安装,请运行:         <ul> <li>p4-validate-installer.XXXXXXX.win64.exe_install_projects_root_license-server=myserver_license-server=myserver_myserver_license-server=myserver_license-server=myserver_myserver_license-server=myserver_license-server=myserver_license-server=myserver_myserver_license-server=myserver_myserver_myserver_myserver_license-server=myserver_license-server=myserver_license-server=myserver_myserver_myse</li></ul></li></ul> |

| 12道电子                | http://www.emdoor.cn                                                                                                    |
|----------------------|----------------------------------------------------------------------------------------------------|
|                      | port= <license-port> web-port=<web-port> database-port=<br/><database-port></database-port></web-port></license-port>                                                                                                    |
|                      | p4-validate-installer.22.1.0.9999.win64.exe install projects_roo<br>t=c:\mydata\projects_root license-server=ott-flexIm license-p<br>ort=27000 web-port=8221 database-port=3221                                                                                                    |
| 要求:<br>•<br>•<br>安装注 | 安装软件包: libaio1, libaio或libaio.x86_64<br>确保下载的.sh文件是可执行的,使用chmod命令设置适当的权<br>限: chmod 755 <p4-validate-installer.sh><br/>注意事项:</p4-validate-installer.sh>                                                                                                    |
| •                    | ulimit -n必须为2048才能运行验证服务器。<br>验证服务器和数据库服务器需要在同一台计算机上运行。<br>确保安装产品的路径与用户调用产品的路径相同。例如,安装<br>的本地路径可能是/local/tools/Validate,但其他计算机上的用<br>户必须使用NFS路径/opt/tools/Validate来调用该产品。因此,<br>为了确保用户可以调用该产品,请在安装过程中使用"/opt/too<br>ls/Validate"路径。                                                                                                    |
| •<br>安装3<br>动更多      | 不要将projects_root目录放在NFS上,以避免文件锁定问题。<br><b>步骤:</b><br>p4-validate-installerx.x. <platform>.sh <install_directory><br/>z选项·</install_directory></platform>                                                                                                    |
| Linux安装              | p4-validate-installerx.x. <platform>.sh [options] <install_direc<br>tory&gt; [<component>]license-provider <license-provide<br>r&gt;</license-provide<br></component></install_direc<br></platform>                                                                                                    |
| 在哪里<br>•<br>•<br>•   | <ul> <li>&lt; platform&gt;是linux 。</li> <li>&lt; options&gt;]是服务器包的命令行选项中列出的任何选项。</li> <li>&lt; install_directory &gt;指定要安装 Validate 的目录。不要指定p rojects_root目录的子目录。请注意,如果所选目录不为空,您 将无法继续安装。</li> <li><li><li></li> <li></li> <li></li></li></li></ul> |
|                      | ○                                                                                                    |

于使用kwservice指定端口号。

| II 亿值电 | ₹ http://www.emdoor.cn                                                                                                    |
|--------|----------------------------------------------------------------------------------------------------|
|        | <ul> <li>-debug: 打印调试信息</li> <li>-force/-f: 安装时不进行完整性检查</li> <li>help/-h: 显示此帮助并退出</li> <li> klocwork -port&lt; port_number &gt; : 指定将用于运<br/>行验证服务器的端口号。默认值: 8080。此选项相当<br/>于使用kwservice指定端口号。</li> <li>license-port&lt; port_number &gt; : 指定许可证服务器<br/>将在本地运行,但在非默认端口上运行。默认值: 270<br/>00。此选项相当于使用kwservice指定端口号。</li> <li>license-server<host>[:<port>] : 指定远程许可证<br/>服务器主机。主机参数是必需的;端口参数是可选<br/>的。默认值:本地主机: 27000。此选项相当于使用k<br/>wservice指定主机和端口。</port></host></li> <li>list/-1:列出可用功能(组件)</li> <li>projects-root<directory>/-p: 指定非默认projects<br/>_root目录的完整路径。默认值:</directory></li> <li>install_directory&gt;/ projects_root 。</li> <li>version/-v: 显示Validate软件的版本并退出</li> </ul> |
| 文档     | <ul> <li>验证手册 Windows</li> <li>验证手册 Linux</li> </ul>                                                                                                    |